## Camera timeout / Unsuccesful QR scan

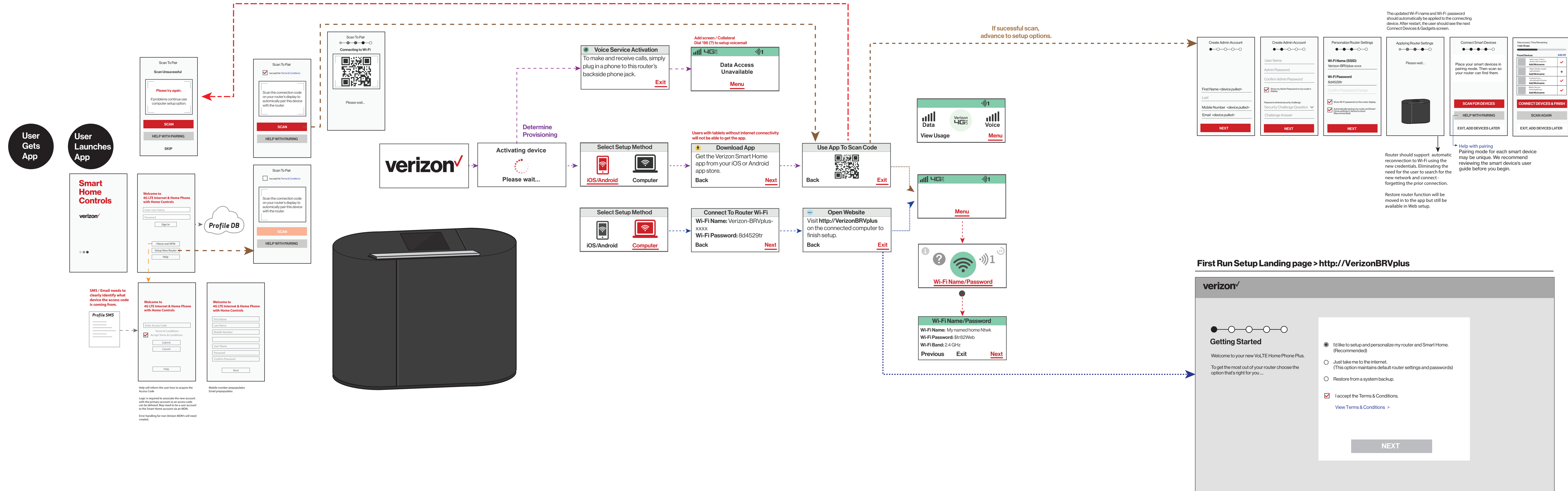

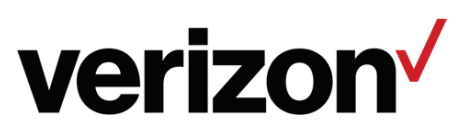

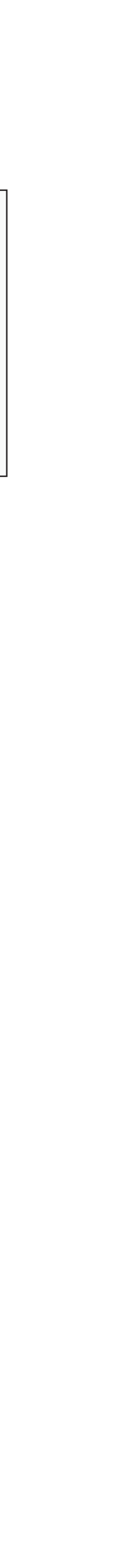